## CÓMO ACCEDER Y CONFIGURAR SU GRUPO FAMILIAR

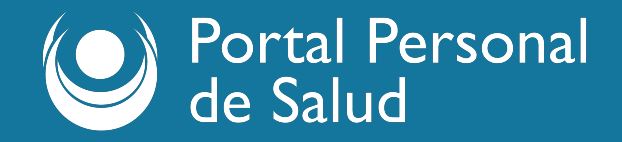

## Estimado usuario:

## Aquí encontrará un breve instructivo sobre **cómo acceder y configurar su Grupo** Familiar.

Gracias por utilizar el Portal Personal de Salud.

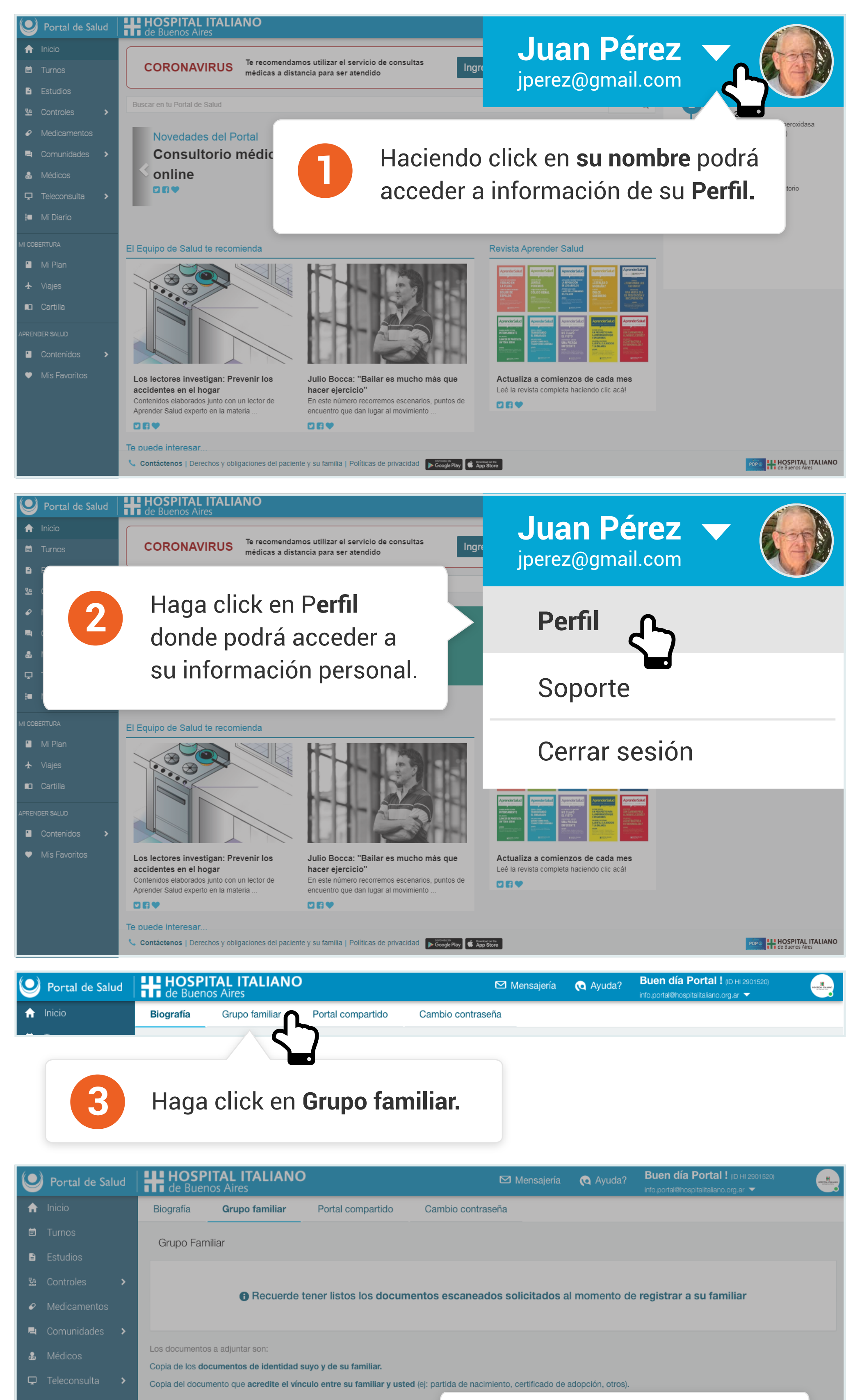

| Mi Diario | Nota: las extensiones de archivos permitidos son pdf, jpeg, | png y tiff. |
|-----------|-------------------------------------------------------------|-------------|
|-----------|-------------------------------------------------------------|-------------|

Prueba Bebe Prueba

Registrar a su familiar

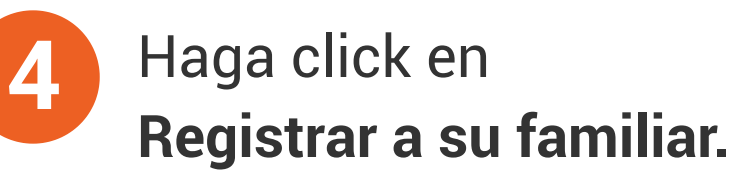

| S | Facturacion   |   |                                                   |                                          |                 |          |                  |
|---|---------------|---|---------------------------------------------------|------------------------------------------|-----------------|----------|------------------|
|   | Dogo do doudo |   | Nombre y Apellido                                 | Tipo de parentesco                       | Fecha           | Estado   | Acciones         |
|   | rago de deuda |   | Prueba Bebe Prueba                                | Madre                                    | 05/04/2018      | Aceptada |                  |
| ¥ | Viajes        |   |                                                   |                                          |                 |          |                  |
|   | Cartilla      |   |                                                   |                                          |                 |          |                  |
|   |               | • | Contástanos   Dereches y obligaciones del pacient | a v su familia   Políticas de privacidad | Lownload on the | 000.0    | HOSPITAL ITALIAN |

Contáctenos | Derechos y obligaciones del paciente y su familia | Políticas de privacidad

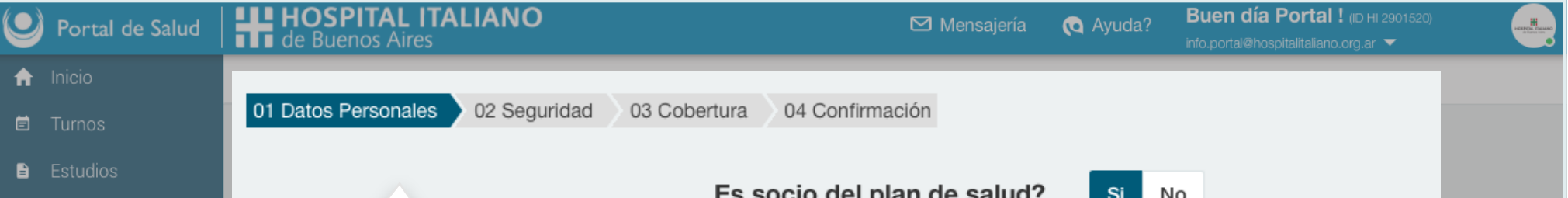

| ភីរ                                                               | Controles >                                  | Es socio del plan de salud?                                            | No                              |
|-------------------------------------------------------------------|----------------------------------------------|------------------------------------------------------------------------|---------------------------------|
| <ul> <li>✓</li> <li>■</li> <li>■</li> <li>■</li> <li>↓</li> </ul> | Medicame<br>Comunida<br>Médicos<br>Teleconsu | 5 Siga los pasos para completar<br>la información requerida.           | /mm/aaaa<br>Numero de documento |
| ł                                                                 | Mi Diario                                    | Tipo de parentesco                                                     | \$                              |
|                                                                   |                                              | Cho                                                                    | nose File no file selected      |
|                                                                   | Mi Plan                                      | Adjunte su DNI                                                         |                                 |
| 8                                                                 | Facturacion                                  | Adjunte DNI de su familiar                                             | no file selected                |
|                                                                   | Pago de deuda                                | Adjunte documentos que acredite el vínculo (Ej: partida de nacimiento) | pose File no file selected      |
| ¥                                                                 |                                              |                                                                        |                                 |

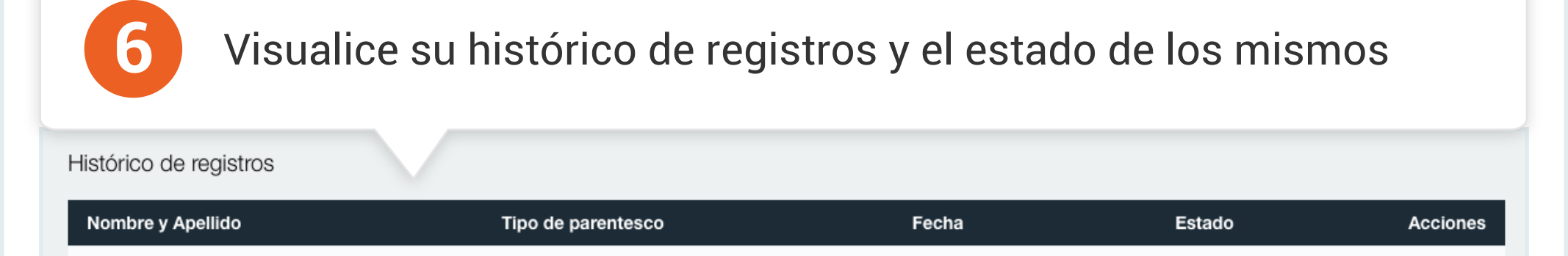

05/04/2018

Aceptada

Madre

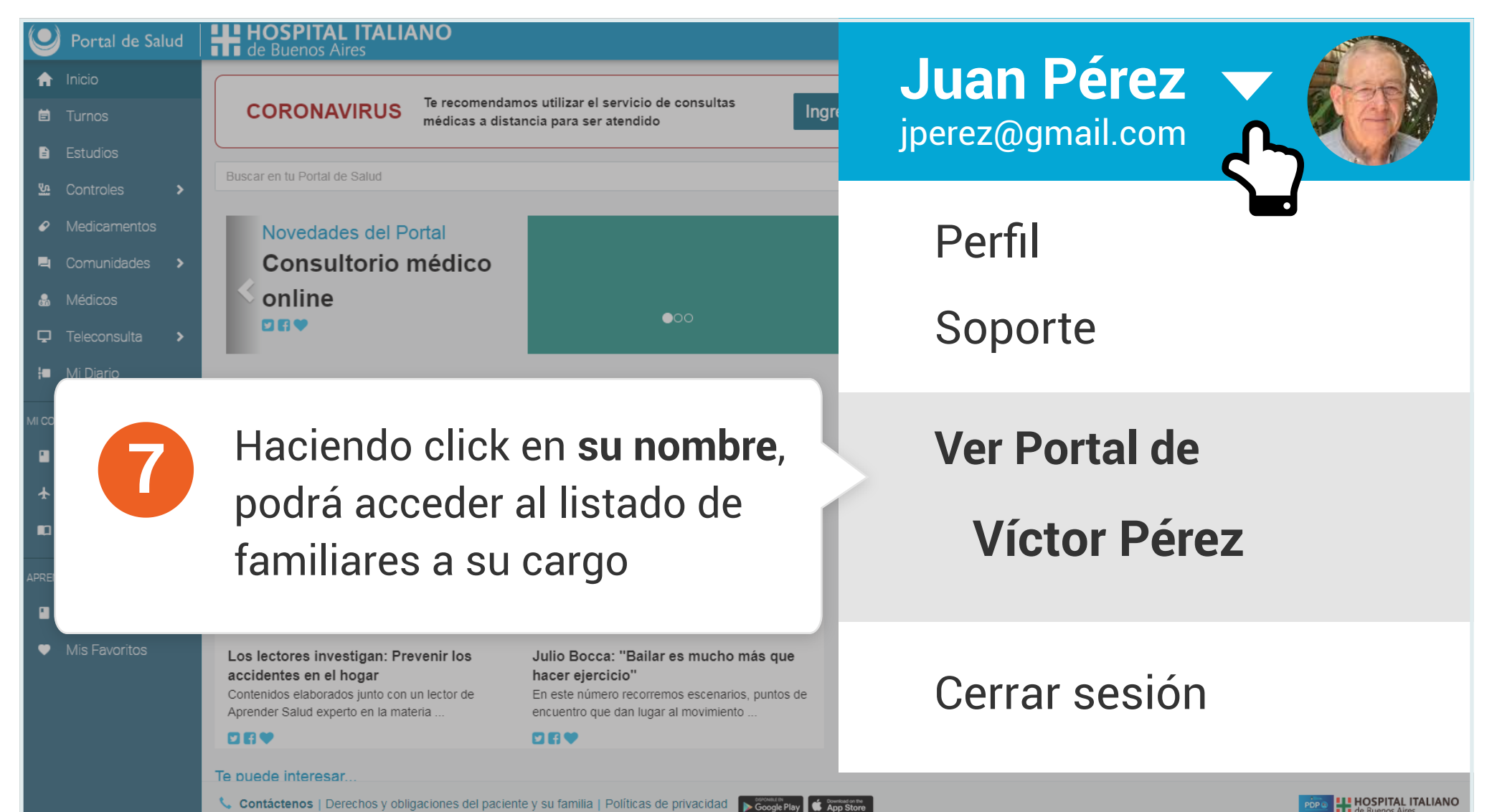

| Portal de Salud                                                                 | HE HOSPITAL ITALIANO Mensajería Q Ayuda? Buen día Portal ! (ID HI 2901520)<br>info.portal@hospitalitaliano.org.ar -                                                                                                    |       |
|---------------------------------------------------------------------------------|----------------------------------------------------------------------------------------------------|-------|
| <ul> <li>Inicio</li> <li>Turnos</li> <li>Estudios</li> <li>Controles</li> </ul> | Usted está ingresando al Portal de Víctor Pérez?                                                                                                    |       |
| <ul> <li>Medicamentos</li> <li>Comunidades</li> <li>Médicos</li> </ul>          | Cancelar Aceptar                                                                                                    |       |
| Teleconsulta     Mi Diario                                                      | Nota: las extensiones de archivos permitidos son pdf, jpeg, png y tiff.                                                                                                    |       |
| Mi B Fai S Pai                                                                  | Haga click en Aceptar para ingresar al Portal de su familiar                                                                                                    |       |
| <ul><li>★ Viajes</li><li>■ Cartilla</li></ul>                                   | Contáctenos   Derechos y obligaciones del paciente y su familia   Políticas de privacidad<br>Contáctenos   Derechos y obligaciones del paciente y su familia   Políticas de privacidad<br>Contáctenos   Derechos | LIANO |

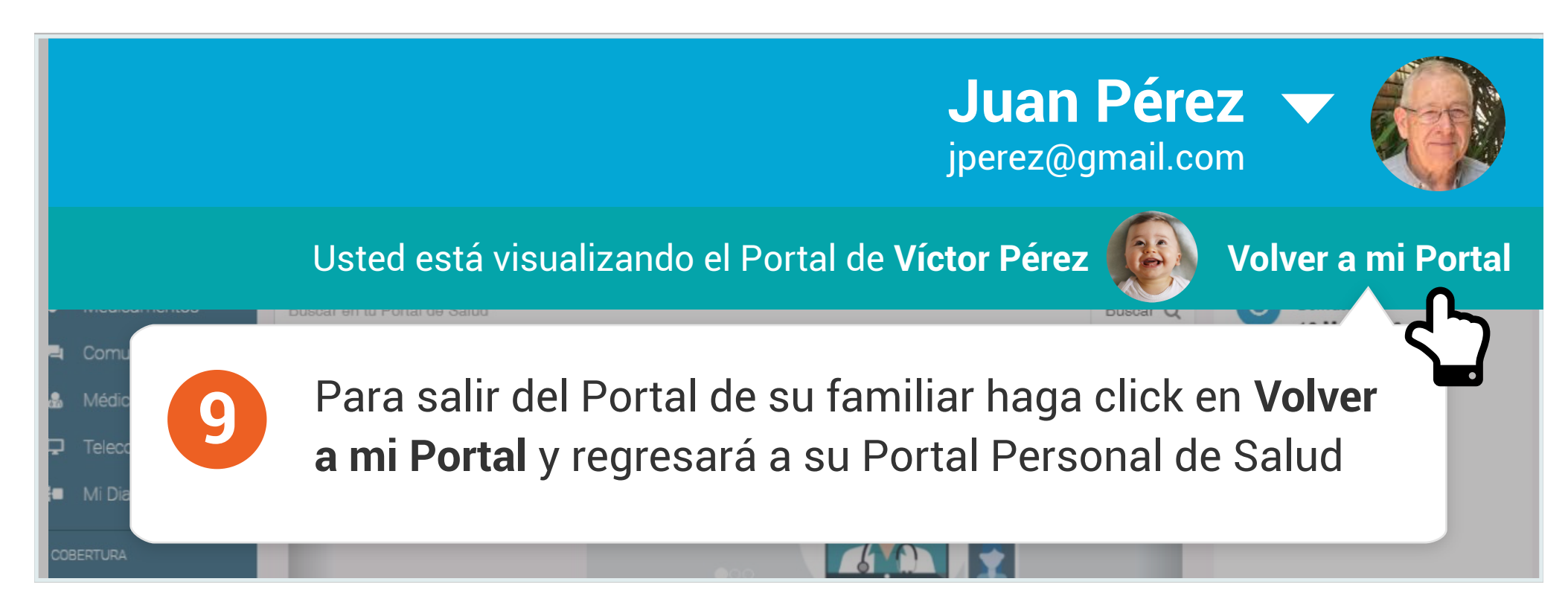

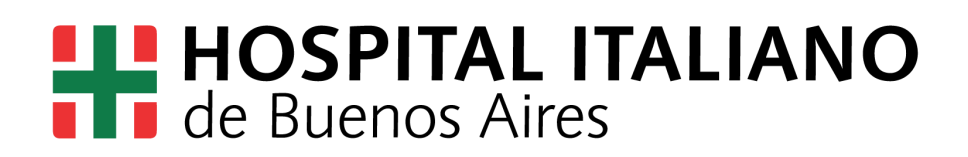